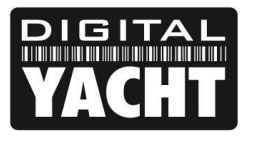

## **TECHNICAL NOTES**

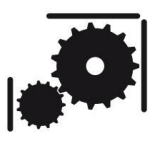

Article Number - 00038-2012

Date - 27<sup>th</sup> July 2012

Article applies to - iNavConnect

## ISSUE: Changing the SSID and Password of iNavConnect

All iNavConnects are shipped with the wireless network SSID set to "iNavConnect" and the wireless password (passkey) set to "inavconnect". If you are using the iNavConnect with a Raymarine E-Series and Navionics app, security is not critical and these default settings are probably fine. If you are using iNavConnect as a router at the heart of your boat's wireless network, then it is recommended that you change the SSID and password to more unique and secure values.

This Tech Note, explains how to configure the SSID and Password on your iNavConnect.

## SOLUTION:

Connect your PC directly to the LAN socket on your iNavConnect using a normal Ethernet network cable. From your web browser, type in 10.0.0.1 in the address bar and press the return (enter) key.

You should see the iNavConnect login page as shown below.

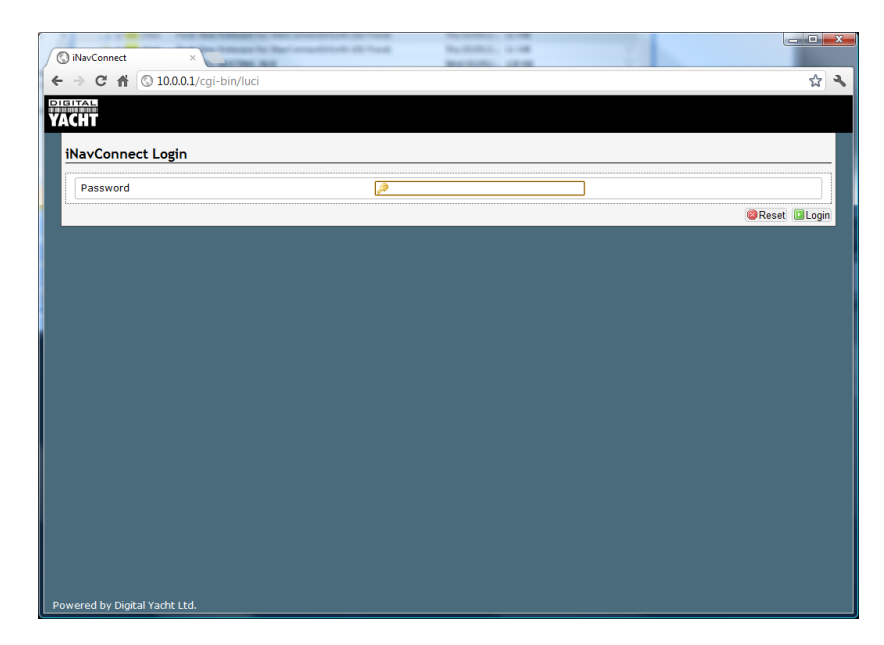

**NOTE** - If the screen that you are seeing has two entry boxes; Username and Password, then your unit has the original iNavConnect firmware and it is recommended that you update to the latest firmware, as detailed in Tech Note 00031-2012.

Login by typing the password "inavconnect" (all lower case) without the quotation marks in to the Password box and then click the *Login* button.

Assuming you have typed the password correctly, you should now be logged in and be able to see the **Overview** page as shown in the next image ...

| iNavConnect - Overview ×                 |                                                                     |                                                                                    |                     |         |
|------------------------------------------|---------------------------------------------------------------------|------------------------------------------------------------------------------------|---------------------|---------|
| → C ▲ ③ 10.0.0.1/cgi-b                   | oin/luci                                                            |                                                                                    |                     | z       |
|                                          |                                                                     |                                                                                    |                     | Change  |
| Basic Status System Net                  | work Logout                                                         |                                                                                    |                     | <u></u> |
| Overview Basic Setup Flash               | n Firmware Reboot                                                   |                                                                                    |                     |         |
| tatus                                    |                                                                     |                                                                                    |                     |         |
| System                                   |                                                                     |                                                                                    |                     |         |
| Router Name                              | iNavConnect                                                         |                                                                                    |                     |         |
| Firmware Version                         | iNavConnect                                                         | V2.00                                                                              |                     |         |
| Local Time                               | Thu Sep 8 16                                                        | :13:47 2011                                                                        |                     |         |
| Uptime                                   | 0h 30m 0s                                                           |                                                                                    |                     |         |
| Network                                  |                                                                     |                                                                                    |                     |         |
| IPv4 WAN Status                          | ? Not conn                                                          | rected                                                                             |                     |         |
| DHCP Leases                              |                                                                     |                                                                                    |                     |         |
| Hostname                                 | IPv4-Address                                                        | MAC-Address                                                                        | Leasetime remaining |         |
| paulsmacbook                             | 10.0.0.125                                                          | 00:17:f2:ee:c0:ab                                                                  | 11h 31m 31s         |         |
| PaulsTosh-PC                             | 10.0.183                                                            | b8:70:f4:5e:cc:67                                                                  | 11h 30m 48s         |         |
| Wireless<br>Generic 802.11bgn Wireless C | Controller (radio0) SSID:<br>Mode:<br>Chann<br>98% Bitratr<br>BSSID | NavConnect<br>Master<br>el: 11 (2.46 GHz)<br>a: 39 Mb/s<br>F: F8:D1:11:14:D2:26:CC |                     |         |

On the upper sets of Tabs, click on the **Basic Setup** tab and you will see the page shown below...

| 🕥 iNavConnect - Basic Set | up ×                           |                      |             |              |                          |                        |        |
|---------------------------|--------------------------------|----------------------|-------------|--------------|--------------------------|------------------------|--------|
| · → C fi ③ 10             | 0.0.0.1/cgi-bin/luci/;stok=6c  | aa6cfbe6c6a7         | ecd94e1942  | 78849869/ac  | lmin/basic/setup/        |                        | \$     |
| GITAL                     |                                |                      |             |              |                          |                        | Change |
| АСНТ                      |                                |                      |             |              |                          |                        |        |
| Basic Status S            | ystem Network Logo             | .t                   |             |              |                          |                        |        |
| Overview Basic S          | etup Flash Firmware Reb        | pot                  | _           | _            |                          |                        | _      |
| Wifi Setup                |                                |                      |             |              |                          |                        |        |
|                           |                                |                      |             |              |                          |                        |        |
| Wireless Overvi           | ew                             |                      |             |              |                          |                        |        |
|                           |                                |                      |             |              |                          |                        |        |
| Generic 8<br>Channel: 1   | 1 (2.462 GHz)   Bitrate: 39 Mb | oller (radio0)<br>/s | )           |              |                          |                        |        |
|                           | : iNavConnect   Mode: Master   |                      |             |              |                          | Disable 📝              | Eula   |
| 91% BSSI                  | D: F8:D1:11:4D:26:CC   Encry   | ption: mixed W       | PA/WPA2 PSK | (TKIP, CCMP) |                          | Ulsable 🖉              | Edit   |
| Associated static         | MAC                            | Address              | Signal      | Noise        | RX Rate                  | TX Rate                |        |
| iNavConnec                | t 00:17:F2:EE:C0:AB            | ?                    | -46 dBm     | -95 dBm      | 1.0 Mbit/s, MCS 0, 20MHz | 39.0 Mbit/s. MCS 4. 7  | OMHz   |
|                           | 00.17.12.00.00                 | ,                    | -40 000     | -55 Gom      | 1.0 Mbios, MCD 0, 20Miz  | 5510 Hore a, Hore 4, a | :omnz  |
|                           |                                |                      |             |              |                          |                        |        |
|                           |                                |                      |             |              |                          |                        |        |
|                           |                                |                      |             |              |                          |                        |        |
|                           |                                |                      |             |              |                          |                        |        |
|                           |                                |                      |             |              |                          |                        |        |
|                           |                                |                      |             |              |                          |                        |        |
|                           |                                |                      |             |              |                          |                        |        |
|                           |                                |                      |             |              |                          |                        |        |
| wered by Digital Yach     | it Ltd.                        |                      |             |              |                          |                        |        |

On the right hand side of the main window, click on the **Edit** button and you will see the screen below...

| ) iNavConnect - Basic Setup ×                                                                                                 |                                                                                                    |
|----------------------------------------------------------------------------------------------------|----------------------------------------------------------------------------------------------------|
| → C 🖌 🕓 10.0.0.1/cgi-bin/luci/;stok                                                                                           | c=6caa6cfbe6c6a7ecd94e194278849869/admin/basic/setup/radio0.network1/ 🙀                                                                                                    |
|                                                                                                    | Changes:                                                                                                    |
| Basic Status System Network                                                                                                   | Logout                                                                                                    |
| Overview Basic Setup Flash Firmware                                                                                           | Reboot                                                                                                    |
| Wifi Setup                                                                                                    |                                                                                                    |
| Wireless Network: Master "iNavCo                                                                                              | nnect" (wlan0)                                                                                                    |
| Ine Device Configuration section covers physic<br>all defined wireless networks (if the radio har<br>Interface Configuration. | al sectings of the radio naroware such as chainnei, transmit power or antenna selection writion is shared among<br>dware is multi-SSID capable). Per network settings like encryption or operation mode are grouped in the                                                                                                  |
| General Setup                                                                                                    |                                                                                                    |
| Status                                                                                                    | Mode:         Master         I SSID:         NavConnect.           Image:         BSSID:         F8:01:1140:25:CC [ Encryption:         mixed WPA/WPA2 PSK (TKIP, CCMP)           Signal:         -40 dem [ VarPower: 18 dBm         Signal: -40 dBm [ Noise: -95 dBm           Bit Rate:         -30.0 MB(z) [ Country: US |
| Channel                                                                                                    | 11 (2.462 GHz)                                                                                                    |
| Country Code                                                                                                    | US - United States US - United States Use ISO/IEC 3166 alpha2 country codes.                                                                                                    |
| Interface Configuration                                                                                                    |                                                                                                    |
| General Setup                                                                                                    |                                                                                                    |
| ESSID                                                                                                    | iNavConnect                                                                                                    |
| Mode                                                                                                    | Access Point                                                                                                    |
| Hide ESSID                                                                                                    |                                                                                                    |
|                                                                                                    |                                                                                                    |
| Encryption                                                                                                    | WPA-PSK/WPA2-PSK Mixed Mode                                                                                                    |
| Encryption<br>Cipher                                                                                                    | WPA-PSK/WPA2-PSK Mixed Mode  auto                                                                                                    |

If you have not already done so, select the correct country code for the iNavConnect. After selecting the correct country from the drop down list, click on the **Save** button at the bottom of the page.

Now change the "ESSID" field to a name for your network. In the example below I have used "Test SSID", but for maximum compatibility with wireless devices, it is better if you avoid the use of spaces and other special characters. If you want a multiple word SSID, use the underscore character i.e. Test\_SSID

|     | And the local local local                                                               |                                                                                                    | ×     |
|-----|-----------------------------------------------------------------------------------------|----------------------------------------------------------------------------------------------------|-------|
| /   | iNavConnect - Basic Setup ×                                                             |                                                                                                    |       |
| +   | → C ☆ ③ 10.0.0.1/cgi-bin/luci/                                                          | stok=6caa6cfbe6c6a7ecd94e194278849869/admin/basic/setup/radio0.network1                                                                                                    | 3 2   |
|     | Overview pasic Secup Flash Filling                                                      | IS NOUVL                                                                                                    |       |
|     | Wifi Setup                                                                              |                                                                                                    |       |
|     | Manalana Madamalan Mandara Weblar                                                       | -Commont" (vile - C)                                                                                                    |       |
| Ľ   | Treless Network: Master Inav                                                            | connect (wiand)                                                                                                    | -     |
| Tia | he Device Configuration section covers pl<br>II defined wireless networks (if the radio | hysical settings of the radio hardware such as channel, transmit power or antenna selection which is shared among<br>hardware is multi-SSID capable). Per network settings like encryption or operation mode are grouped in the         |       |
| "   | terrace comparation.                                                                    |                                                                                                    |       |
|     | Device Configuration                                                                    |                                                                                                    |       |
|     | General Setup                                                                           |                                                                                                    |       |
|     | Status                                                                                  | Mode: Master   SSID: Test SSID<br>BSSID: F8:D1:11-02-SCC   Encryption: mixed WPA/WPA2 PSK (TKIP, CCMP)<br>Channel: 11 (242 GHz)   Tx-Power: 20 dBm<br><sup>0%</sup> Signal: 0 dBm   Noise: -9 dBm<br>Bit Rate: 0.0 MBit/s   Country: GB |       |
|     | Channel                                                                                 | 11 (2.462 GHz)                                                                                                    |       |
|     | Country Code                                                                            | GB - United Kingdom                                                                                                    |       |
|     |                                                                                         | Use ISO/IEC 3166 alpha2 country codes.                                                                                                    |       |
|     | Interface Configuration                                                                 |                                                                                                    | - 1 P |
|     | General Setup                                                                           |                                                                                                    |       |
|     | ESSID                                                                                   | Test SSID                                                                                                    |       |
|     | Mode                                                                                    | Access Point                                                                                                    |       |
|     | Hide ESSID                                                                              |                                                                                                    |       |
|     | Encryption                                                                              | WPA-PSK/WPA2-PSK Mixed Mode                                                                                                    |       |
|     | Cipher                                                                                  | auto                                                                                                    |       |
|     | Key                                                                                     | 🔑 test 1234                                                                                                    |       |
|     |                                                                                         |                                                                                                    |       |
|     |                                                                                         | ◎Reset Save 3 Apply                                                                                                    | 2     |
| Pow | vered by Digital Yacht Ltd.                                                             |                                                                                                    | - U   |
|     |                                                                                         |                                                                                                    |       |

After setting the SSID, change the "Key" field to set the password. Click on the two green arrows icon to the right of this entry box to display the password that you have typed, rather than \*\*\*\*\*\*.

Once the SSID and Password have been entered, click on the **Save+Apply**" button at the bottom of the page. The page will now refresh and at the top of the page it will say "Collecting Data" as it analyses the changes made and then you will see a rotating timer type icon and a message that says "Applying Changes". After about 15-20 seconds the changes are applied and the iNavConnect will reboot with the new settings.

You should see a screen like the one below with the new SSID displayed and the new password shown with the \*\*\*\*\*\*. You can click the two green arrows icon to read the password and make sure it is correct.

| → C ▲ ③ 10.0.0.1/cgi-bin/luci/;sto                                                                 | ok=6caa6cfbe6c6a7ecd94e194278849869/admin/basic/setup/radio0.network1                                                                                                    | 公     |
|----------------------------------------------------------------------------------------------------|----------------------------------------------------------------------------------------------------|-------|
|                                                                                                    | Cha                                                                                                    | nges: |
|                                                                                                    |                                                                                                    |       |
| Basic Status System Network                                                                        | Logout                                                                                                    |       |
| Overview Basic Setup Flash Firmware                                                                | Reboot                                                                                                    |       |
| Wifi Setup                                                                                         |                                                                                                    |       |
| Wireless Network: Master "Test"                                                                    | (wlan0)                                                                                                    |       |
| Device Configuration                                                                               |                                                                                                    |       |
|                                                                                                    |                                                                                                    |       |
| Status                                                                                             | Mode: Master   SSID: Test SSID<br>BSSID: F8:D1:11:40-26:CC   Encryption: mixed WPA/WPA2 PSK (TKIP, CCMP)<br>Channel: 11 (2:462 dite) ] Trx-Power: 20 dBm<br>6% Signal: 0 dBm   Molse: 95 dBm<br>Bit Rate: 0.0 MB(b/s) Country: GB                                                                                                    |       |
| Status                                                                                             | Mode: Master   SSID: Test SSID<br>BSSID: F8:D1:11:40-26:CC   Encryption: mixed WPA/WPA2 PSK (TKIP, CCMP)<br>Channel: 11 (2:462 GHz) Tix-Power: 20 dBm<br>Bit Rate: 0.MBit/s i Country: GB<br>11 (2:462 GHz)                                                                                                    |       |
| Status<br>Channel<br>Country Code                                                                  | Mode: Master   SSID: Test SSID<br>BSID: F8:D1:11:40-26:CC   Encryption: mixed WPA/WPA2 PSK (TKIP, CCMP)<br>Channel: 11 (24:26 CH2) Tix-Power: 20 dBm<br>Bit Rate: 0.MBit/s   Country: GB<br>11 (24:26 CH2)<br>B - United Kingdom                                                                                                    |       |
| Status<br>Channel<br>Country Code                                                                  | Mode: Master   SSID: Test SSID<br>SSID: F8:D1: 11:40-26:CC   Encryption: mixed WPA/WPA2 PSK (TKIP, CCMP)<br>Channel: 11:24:56 (Hz)   To Fevere: 20 dBm<br>0<br>Bit Rate: 0.0 MBK/s   Country: CB<br>11:24:26 CH2)<br>0<br>11:24:26 CH2)<br>0<br>0<br>0<br>0<br>0<br>0<br>0<br>0<br>0<br>0<br>0<br>0<br>0                                                                                                    |       |
| Status<br>Channel<br>Country Code<br>Interface Configuration                                       | Mode: Master   SSID: Test SSID<br>Channel: 12:442 GHz)<br>Bit Rate: 0.0 MBK/s   Country: GB<br>112:442 GHz)<br>GB - United Kingdom<br>GB - United Kingdom<br>W Use ISO/IEC 3166 alpha2 country codes.                                                                                                    |       |
| Status<br>Channel<br>Country Code<br>Interface Configuration<br>General Setup                      | Mode: Master   SSID: Test SSID<br>■ BSSID: F8:D1: 11:40-26:CC   Encryption: mixed WPA/WPA2 PSK (TKIP, CCMP)<br>Channel: 12:445 GH2   Tre Power: 20 dbm<br>Bit Rate: 00.MBX/s   Country: 68<br>11:[2:462 GH2]<br>■<br>GB - United Kingdom<br>■<br>GB - United Kingdom<br>■<br>■                                                                                                    |       |
| Status Channel Country Code Interface Configuration General Setup ESSID                            | Mode: Master   SSID: Test SSID<br>BSSID: F8:D1: 11:40-26:CC   Encryption: mixed WPA/WPA2 PSK (TKIP, CCMP)<br>Channel: 11: (24:62 Hz)   Trx-Power: 20 dBm<br>Bit Rate: 0. MBR/s   Country: G8<br>11: (24:2 GHz)<br>(GB - United Kingdom<br>(GB - United Kingdom)<br>(GB - United Kingdom)<br>(GB - U             |       |
| Status Channel Country Code Interface Configuration General Setup ESSID Mode                       | Mode: Master   SSID: Test SSID<br>SSID: F8:D1: 11:4-26 (HC)   Encryption: mixed WPA/WPA2 PSK (TKIP, CCMP)<br>Channel: 11:2-456 (HC)   To Fewer: 20 dBm<br>Bit Rate: 0.0 MBK/s   Country: CdB<br>11:2:426 CH2)<br>Bit Sale: 0.0 MBK/s   Country: CdB<br>11:2:426 CH2)<br>Bit Solid: 11:2:426 (HC)<br>Bit Solid: 11:2:426 (HC)<br>Bi                               |       |
| Status Channel Country Code Interface Configuration General Setup ESSID Mode Hide ESSID            | Mode: Master   SSID: Test SSID<br>BSSID: F8:D: 13:14:02-85:CC   Encryption: mixed WPA/WPA2 PSK (TKIP, CCMP)<br>Channel: 112:4426 (Hz) / Tk Power: 20 dbm<br>BB Rate: 0.0 MBR/s   Gountry: GB<br>112:442 GHz)<br>GB - United Kingdom<br>GB - United Kingdom<br>CB - United Kingdom<br>CB - United Kingdom |       |
| Status Channel Country Code Interface Configuration General Setup ESSID Mode Hide ESSID Encryption | Mode: Master   SSID: Test SSID<br>Channel: 12.426 CHz   Terryption: mixed WPA/WPA2 PSK (TKIP, CCMP)<br>Channel: 12.426 CHz   Tre Power: 20 dbm<br>Bit Rate: 0.0 MBX/s   Country: GB<br>11/2.426 CHz   •<br>GB - United Kingdom •<br>Use ISO/TEC 3166 alpha2 country codes.<br>Test SSID<br>Access Point •<br>WPA-PSK/WPA2-PSK Mixed Mode •                                                                                                    |       |

Changing the wireless password does not change the password you use to login to the iNavConnect web interface which will remain as "inavconnect".

If you forget your new wireless password, you can easily repeat this process and change it to another password or check the one that you have set, by connecting the PC to the iNavconnect via the network cable and logging in to the web interface again.

It is strongly recommended that you do not make any other changes to the iNavConnect settings unless you are experienced in computer networks. Digital Yacht cannot support problems that are caused by changes to our default/recommended iNavConnect settings.

If you wish to reset the iNavconnect to the factory default settings, click on **System>Backup/Flash Firmware** and then click on the **Perform Reset** button.